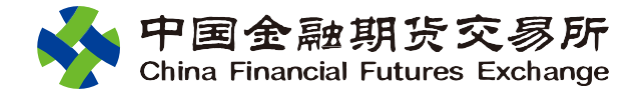

Business Operation Brochure

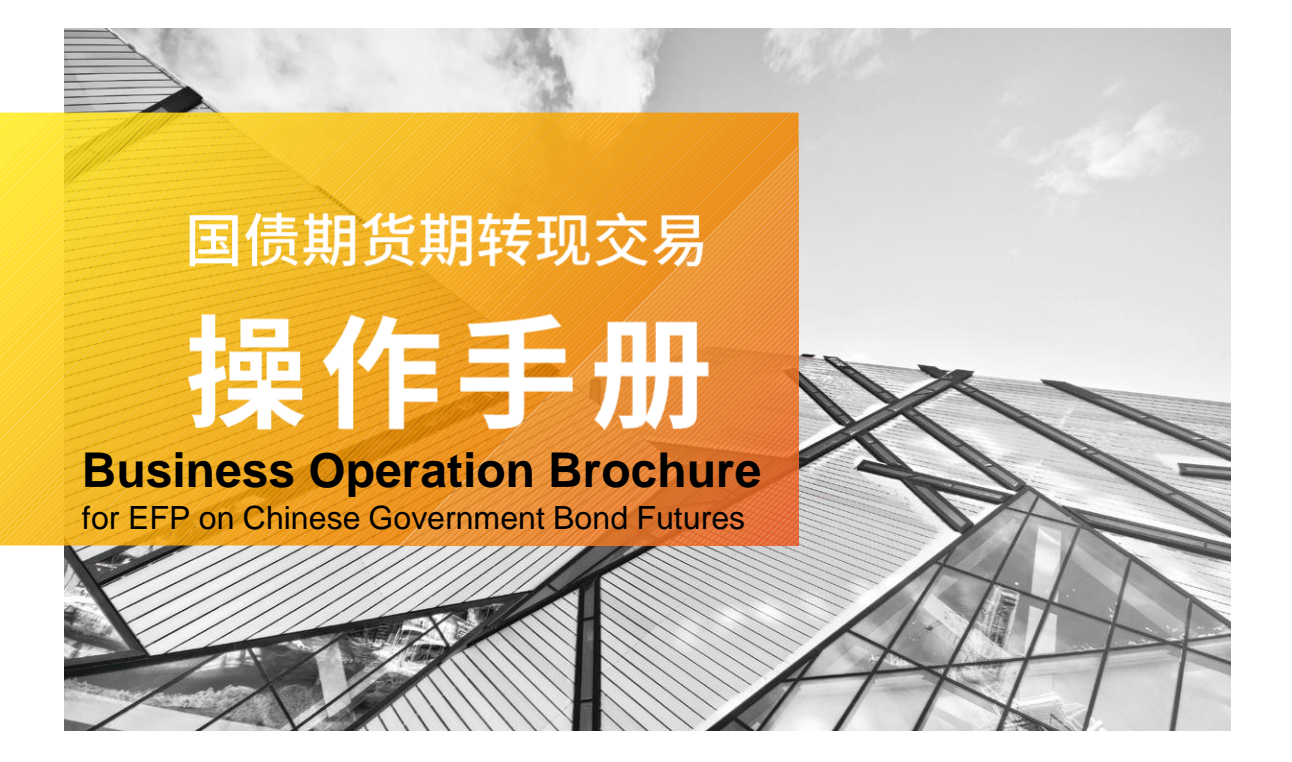

国债期货期转现交易操作手册

**Business Operation Brochure** 

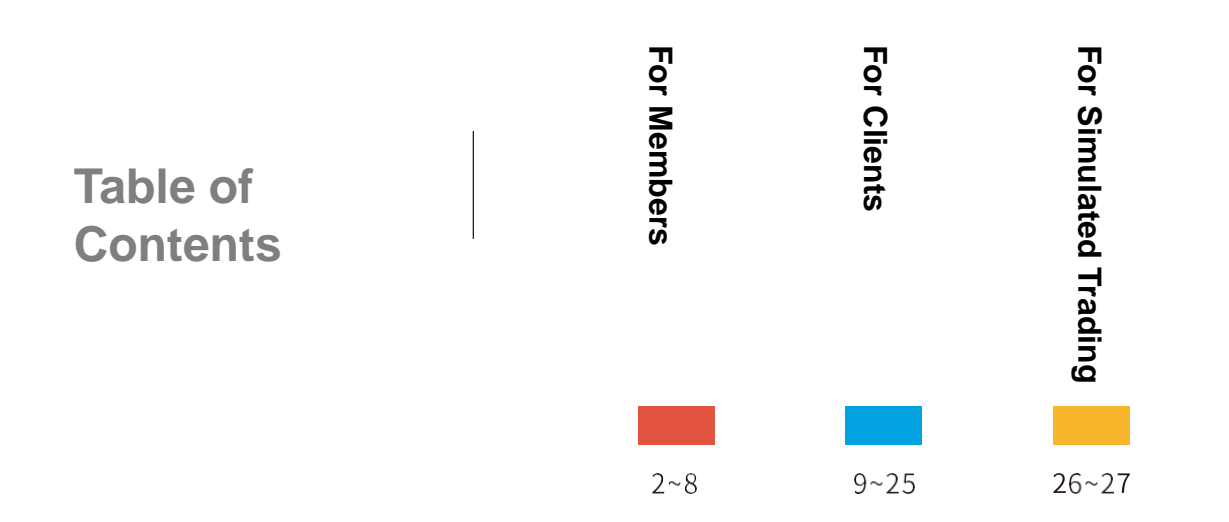

#### 国债期货期转现交易操作手册

**Business Operation Brochure** 

# For Members

### **Member Registration**

#### Registration

Deregistration

| 💠 中国金融期货3<br>China Financial Futures | こ<br>多所<br>Exchange                              |      |                              |                                            |               |                     |               |    | 86 会员: 2000 简称: 2000 | 欢迎 ● 登录 ● 注档 |
|--------------------------------------|--------------------------------------------------|------|------------------------------|--------------------------------------------|---------------|---------------------|---------------|----|----------------------|--------------|
| 答利管理<br>容期保值                         | » 会员备案管理<br>● ◎ 备案 <sup>●</sup> 取消备案 <i>》</i> 和新 |      |                              |                                            |               |                     |               |    |                      |              |
| 国度期货交割管理                             | <b>부경</b> 목                                      | 申请日期 | 产品组                          | 业务类型                                       | 申请类型          | 上传射料                | 申请状态          | 各位 | 备茶成功日期               | 取消备茶日期       |
| 信息上报                                 |                                                  |      |                              |                                            |               |                     |               |    |                      |              |
| 全员大户报告                               |                                                  |      |                              |                                            |               |                     |               |    |                      | 共0页 第1页 跳转   |
| 8户相关                                 | 新增会员备案                                           |      |                              |                                            |               |                     |               |    |                      |              |
| <b>華日报表</b>                          | 基本信息                                             |      |                              |                                            |               |                     |               |    |                      |              |
| 管保審利交易监管<br>100000                   |                                                  |      |                              |                                            | 产品组: 1-国任     | <b>责期货</b>          | *             |    |                      |              |
| 会员条案                                 |                                                  |      |                              |                                            | 业务类型: 1-期     | 专现                  | v •           |    |                      |              |
| 印起各定                                 |                                                  |      |                              |                                            |               |                     |               |    |                      |              |
| 如今期转现席位报备                            | 上传材料                                             |      |                              |                                            |               |                     |               |    |                      |              |
|                                      | <b>同</b> 添加补充材料                                  |      |                              |                                            |               |                     |               |    |                      |              |
|                                      | 文件类型名称                                           |      |                              | 文件                                         |               |                     | 作             |    | 备注                   |              |
|                                      | ↓<br>期转现会员备棠<br>申请书*                             |      | 国 <u>債期</u><br>交易<br>」<br>案申 | <u>期货期转现</u><br>业务会员备<br>请书.docx           |               | <u>+上传</u>          | <u>.###</u>   |    | <u>下载模板</u>          |              |
|                                      | 期转现业务准备<br>情况说明书*                                |      | 国債期<br>交易」                   | 期 <u>後期特現</u><br><u>1-多准备情</u><br>1-书.docx | Microsoft Int | ternet Explorer 🔀 🛎 | - <u>##FR</u> |    | 下载模板                 |              |
|                                      |                                                  |      |                              |                                            | 新增会!          | 员备案申请成功             |               |    |                      |              |
|                                      |                                                  |      |                              |                                            | C             | 确定 四洋               | i I           |    |                      |              |
|                                      |                                                  |      |                              |                                            |               |                     |               |    |                      |              |

- A member can download templates and prepare relevant materials pursuant to these templates.
- Only documents in the format of pdf, doc, and docx, each with a size of no more than 2 M, can be uploaded. If additional materials are to be provided, up to ten documents can be uploaded.
- After the successful registration of a member, the information of the member will, on the immediately following trading day, be disclosed on the official website of the Exchange at: Homepage --- Service --- Member Service --- Information on Members Qualified to Provide EFP Services.

# **Member Registration**

#### **Registration Deregistration**

| China Financial Futures | Exchange        |          |              |                     |                      |                         |             | ACAN. HOTTOILC_VI. | 100 1100 | ш <i>т т</i> ц |
|-------------------------|-----------------|----------|--------------|---------------------|----------------------|-------------------------|-------------|--------------------|----------|----------------|
| 利管理                     | ≫会员备案管理         |          |              |                     |                      |                         |             |                    |          |                |
| 期保值                     | 🛛 💓 📈 取消备案 🎤 刷新 |          |              |                     |                      |                         |             |                    |          |                |
| 期货交割管理                  | +3 <del>4</del> | 申请日期     | 产品组          | 业务类型                | 申请类型                 | 上传材料                    | 申请状态        | 备住                 | 备案成功日期   | 取消备亲日期         |
| 化交易报备管理                 |                 |          |              |                     |                      | 国債期許期時限で見小な企品条          |             |                    |          |                |
| 上报                      |                 |          | (E).45 # 0+5 | TREET               | 48 <b>4*</b>         | 案申请书.docx               | eff Th      |                    |          |                |
| 大戶报告                    | 42              | 20181229 | BIRALD       | 987250              | 医灰管条                 | 国使期货期转现交易业务准备情          | RCAU        |                    | 20181229 |                |
| 相关                      |                 |          |              |                     |                      | <u>况明书.docx</u>         |             |                    |          |                |
| <b>接表</b>               | 取消会员备案          |          |              |                     |                      |                         |             |                    |          |                |
| 新利交易监管                  | 基本信息            |          |              |                     |                      |                         |             |                    |          |                |
| R                       |                 |          |              |                     | 产品组: 1-国作            | 調告                      | *           |                    |          |                |
| 备業                      |                 |          |              |                     |                      |                         |             |                    |          |                |
| 対备案                     |                 |          |              |                     | 业务类型: 1-期中           | 现                       | *           |                    |          |                |
| 印期转现席位报备                | L # ++++        |          |              |                     |                      |                         |             |                    |          |                |
|                         | 1.175 40 44     |          |              |                     |                      |                         |             |                    |          |                |
|                         | ~ 添加补充材料        |          |              |                     |                      |                         |             |                    |          |                |
|                         | 文件类型名称          |          | 3            | 2件                  |                      | 操作                      |             |                    | 备注       |                |
|                         | 取消期转现备案         |          | 取消期          | <u>转现备案</u>         |                      | .F# #                   | Re:         |                    |          |                |
|                         | 情况说明书*          |          | 情况说          | 明 <del>书.docx</del> |                      | <u></u>                 | <u>1911</u> |                    |          |                |
|                         |                 |          |              |                     | _                    |                         |             |                    |          |                |
|                         |                 |          |              |                     | <b>Licrosoft</b> Int | ernet Explorer 🔀        |             |                    |          |                |
|                         |                 |          |              |                     |                      | (2)第一<br>(2)第一<br>(2)第一 |             |                    |          |                |
|                         |                 |          |              |                     |                      | 1 备菜申请成切                |             |                    |          |                |
|                         |                 |          |              |                     |                      |                         |             |                    |          |                |

- Only documents in the format of pdf, doc, and docx, each with a size of no more than 2 M, can be uploaded. If additional materials are to be provided, up to ten documents can be uploaded.
- After a member submits its deregistration application, if any of its clients continues to submit or confirm an EFP report, the EFP transaction will ultimately fail.
- After the successful deregistration of a member, the information of the member will, on the immediately following trading day, be removed from disclosure on the official website of the Exchange at: Homepage --- Service --- Member Service --- Information on Members Qualified to Provide EFP Services.

## Institution Registration

#### **Registration** Deregistration

| 中国金融期货交<br>China Financial Futures Ex | <b>多所</b><br>cchange |          |   |         |                                             |                |                  |                | 版本: MSFront_VI.188                                                                                                    | 会员                                    | <sup>≟</sup> 录-〗 <u>注销</u> |
|---------------------------------------|----------------------|----------|---|---------|---------------------------------------------|----------------|------------------|----------------|----------------------------------------------------------------------------------------------------|---------------------------------------|----------------------------|
| 套利管理                                  | 》和赵名家管理              | 1        |   |         |                                             |                |                  |                |                                                                                                    |                                       | <u></u>                    |
| 套期保值                                  | · · ····             |          |   |         |                                             |                |                  |                |                                                                                                    |                                       |                            |
| 国债期货交割管理                              | 产品组:                 | 1-国债期货   | ~ | 组织机构代码: |                                             |                |                  |                |                                                                                                    |                                       |                            |
| 程序化交易报备管理                             | 业务类型:                | 1-期转现    | ~ | 机构名称:   |                                             |                | 查询               |                |                                                                                                    |                                       |                            |
| 信息上报                                  | 0                    | 新增机构备案   |   |         |                                             |                |                  |                |                                                                                                    |                                       |                            |
| 会员大户报告                                |                      | 基本信息     |   |         |                                             |                |                  |                |                                                                                                    |                                       |                            |
| 客户相关                                  | 1917                 |          |   |         |                                             | 产品组:           | 1-国债期货           | ~              | •                                                                                                    |                                       |                            |
| 毎日报表                                  |                      |          |   |         |                                             |                | 1 Mper-ant       |                | s<br>1.                                                                                                    |                                       |                            |
| 套保套利交易监管                              |                      |          |   |         |                                             | 31.95%61 ·     | 1-#6999.90       | ~              | a history a state of the second state of the second state of the s |                                       |                            |
| 期時現                                   | L                    |          |   |         |                                             | 383006491599 - |                  |                | 「注意:1、符朱单位各广力宣悟境外机构投资者就者。<br>2、如为资管客户进行机构备案,此处填写会。                                                                                                    | CDC用首格現外机构投資者的,項与特殊机构代码。<br>员的组织机构代码。 |                            |
| 会员备案                                  |                      |          |   |         |                                             | 机构名称:          | -                |                |                                                                                                    |                                       |                            |
| 机构备案                                  |                      |          |   |         |                                             |                |                  |                |                                                                                                    |                                       |                            |
| 客户期转现席位报备                             |                      | 上传材料     |   |         |                                             |                |                  |                |                                                                                                    |                                       |                            |
|                                       |                      | 国添加补充材料  |   |         |                                             |                |                  |                |                                                                                                    |                                       |                            |
|                                       |                      | 文件类型名称   |   |         | 文件                                          |                |                  | 操作             |                                                                                                    | 备注                                    |                            |
|                                       |                      | 会員提供期特現  |   |         | △.吕.伊./# #8±±和1                             | Licrosoft Int  | ernet Explorer 🔀 |                |                                                                                                    |                                       |                            |
|                                       |                      | (或期转现交易  |   |         | 交易服务的承诺                                     | (2.25.07)      | ь.               | <u>+上传 .删除</u> |                                                                                                    | 下數模板                                  |                            |
|                                       |                      | 服务合同)*   |   |         | H.docx                                      |                | ž                |                |                                                                                                    |                                       |                            |
|                                       |                      | 机构备案申请书* |   |         | 国债期货期转现<br><u>交易业务备案申</u><br><u>请书.docx</u> |                | 确定               | +上传 .删除        |                                                                                                    | <u>下载模板</u>                           |                            |
|                                       |                      |          |   |         |                                             |                |                  |                |                                                                                                    |                                       |                            |
|                                       |                      |          |   |         |                                             |                | 暂存草稿             | 提交 取消          |                                                                                                    |                                       |                            |

- A members can download templates, assist its client in preparing relevant materials pursuant to the templates, and upload documents for the client. .
- Only documents in the format of pdf, doc, and docx, each with a size of no more than 2 M, can be uploaded. If additional materials are to be provided, ė. up to ten documents can be uploaded.
- For organizational code: only input 9 digits without dash.
- In case of a special institutional client who is a qualified foreign institutional investor (QFII) or an RMB QFII, provide the special institution code. .
- In case of the institution registration for a client who is an asset management scheme, provide the member's organization code.
- After the successful registration of an institution, its client codes for which an account has been opened at CFFEX and which meet the requirements of the applicable rules may be used for EFP transactions through its current carrying member.
- After the successful registration of an institution, the information of the institution will be displayed on the Off-Book Trading Platform on the immediately following trading day.

### **Institution Registration**

#### **Registration Deregistration**

| 😽 中画金融期货交<br>China Financial Futures E | .易所<br>xchange |       |          |         |      |                                    |                 |                          | Ħ               | (本: MSFront_VI.186 会员:        |               | 2<br>2<br>2<br>3<br>2<br>3<br>2<br>注<br>道 |
|----------------------------------------|----------------|-------|----------|---------|------|------------------------------------|-----------------|--------------------------|-----------------|-------------------------------|---------------|-------------------------------------------|
| 套利管理                                   | 》加約各家管理        |       |          |         |      |                                    |                 |                          |                 |                               |               |                                           |
| 套期保值                                   | . month        |       |          |         |      |                                    |                 |                          |                 |                               |               |                                           |
| 国债期货交割管理                               | 产品组: 1-        | 国债期货  | *        | 组织机构代码: |      |                                    |                 |                          |                 |                               |               |                                           |
| 程序化交易报备管理                              | 业务类型: 1-       | 期转现   | ~        | 机构名称:   |      |                                    | 查询              |                          |                 |                               |               |                                           |
| 信息上报                                   | 0.44           |       |          |         |      |                                    |                 |                          |                 |                               |               |                                           |
| 会员大户报告                                 | www.           |       | *30 B    | * 1 - 0 |      | on on Mr. Ho / Jum                 | Lit bit Jir bit | 6.066441                 | ats 108-10. atr | 4.4                           | 2             | a                                         |
| 客户相关                                   | 4192           | + H 4 | 무의디원     | гача    | 2772 | 2019-00-001/004                    | 4,610.09        | TUM                      | *****           | ter f.t.                      | <b>查涂成初口册</b> | - 東川登泉口州                                  |
| 毎日报表                                   |                |       |          |         |      |                                    |                 | 会员提供期時规交易服务<br>的承诺书.docx |                 | 诸发邮件到tech_support             |               |                                           |
| 套保套利交易监管                               | 取消备案           | 43    | 20181229 | 国債期货    | 期转现  |                                    |                 | 国侍期皆期時現交易小条              | 备案成功            | @cffex.com.cn,获取机<br>构管理局账户信息 | 20181229      |                                           |
| 期转现                                    |                |       |          |         |      |                                    |                 | 备案申请书.docx               |                 | THE ALL ON THAT               |               |                                           |
| 会员备案                                   |                |       |          |         |      |                                    |                 |                          |                 |                               | 共13           | D 第1页 1 🔜 跳發                              |
| 机构备案                                   |                |       |          |         |      |                                    |                 |                          |                 |                               |               |                                           |
| 客户期转现席位报备                              |                |       |          |         |      | crosoft Internet E<br>?) 是否确认执行取消者 | ixplorer 🔯      |                          |                 |                               |               |                                           |
|                                        | 4              |       |          |         |      |                                    | 214             |                          |                 |                               |               |                                           |

- After a member submits an application for deregistration of an institution, the institution's clients represented by the member will immediately become unable to engage in EFP transactions.
- To deregister the institution, the member can just click the "Deregister" link under the institution registration record to confirm the deregistration with immediate effect, without uploading any documents.

# **Registration of EFP Seats for Clients**

**New Addition** 

**Change** / **Deletion** 

| 💠 中国金融期货交易所<br>China Financial Futures Exchange |              |        |                                            |         | 质本: MSFront_V1.186   会员: <b>2016</b> 简称: <b>团联相变</b> | 欢迎 2016会员集作账号 登录 🛛 <u>注销</u> |
|-------------------------------------------------|--------------|--------|--------------------------------------------|---------|------------------------------------------------------|------------------------------|
| 期权执行申请管理                                        | 户期转现席位报备     |        |                                            |         |                                                      |                              |
| 意利管理                                            | 20月, 查询      |        |                                            |         |                                                      |                              |
| 套期保值 19                                         |              |        |                                            |         |                                                      |                              |
| 个人服务                                            | 索加 ジ 総改 英明除  |        |                                            |         |                                                      |                              |
| 国债期货交割管理                                        | 客户号          | 客户名称   | 席位号                                        | 操作员     | 操作日期                                                 | 操作时间                         |
| 用戶管理                                            |              |        |                                            |         |                                                      |                              |
| 程序化父焘指首昌建<br>(c自 L-12                           | 客户期转现席位报备-新增 |        |                                            |         |                                                      |                              |
| 信息上派<br>六里法制服祭                                  |              |        | 新做实户期初                                     | 调度估     |                                                      |                              |
| 今局大户据告                                          |              |        | annai E17 1937-                            | SAMP IT |                                                      |                              |
| 客户相关                                            |              | ▶ 著戶号: | 00009203                                   | )       |                                                      |                              |
| 每日报表                                            |              | 客户名称:  | TEST00009203                               | ×       |                                                      |                              |
| 套保套利交易监管                                        |              | 证件号码:  | 00009203                                   |         |                                                      |                              |
| 其服装现                                            |              | 席位号:   | 201601                                     |         |                                                      |                              |
| 会员备案                                            |              |        | 保存 取消                                      |         |                                                      |                              |
| 机构备案                                            |              |        |                                            |         |                                                      |                              |
| 客户期转现席位报备                                       |              |        | 米自网页的清息 🗾                                  |         |                                                      |                              |
|                                                 |              |        | <ul> <li>是否确认备案?</li> <li>确定 取消</li> </ul> |         |                                                      |                              |
|                                                 |              |        |                                            |         |                                                      |                              |

- A member can register only one EFP seat for one client, i.e., risk control examination for an EFP report submitted by one client of the member can be conducted only by the counter system which logs into the Off-Book Trading Platform through the client's EFP seat. The business personnel of the member should work with its technical personnel to determine the counter system.
- After the member inputs the client code, the system will automatically load the name of the client and its certificate number for verification by the member.

# **Registration of EFP Seats for Clients**

**New Addition** 

#### **Change** /Deletion

| 客户期转现席位报备-修改 |            |     |  |  |  |  |
|--------------|------------|-----|--|--|--|--|
|              |            |     |  |  |  |  |
|              | 修改客户期转现席位  |     |  |  |  |  |
|              | 客户号: 00009 | 203 |  |  |  |  |
|              | 席位号: 2016  | 2   |  |  |  |  |
|              |            |     |  |  |  |  |
| 會存 美词        |            |     |  |  |  |  |
|              |            |     |  |  |  |  |
|              |            |     |  |  |  |  |

Where necessary, a member may change the registered EFP seat for its client, with immediate effect at the Exchange, and risk
control examination for any subsequent EFP report submitted by the client can be conducted through the member's trading
system to which the new EFP seat is connected.

| > 客户期转现席位报备 |               |                                       |        |         |          |          |  |  |  |  |
|-------------|---------------|---------------------------------------|--------|---------|----------|----------|--|--|--|--|
| 客户号:        | 查询            |                                       |        |         |          |          |  |  |  |  |
| ◎添加 寥修改 📕   | ₿余            |                                       |        |         |          |          |  |  |  |  |
|             | 客户号           | 客户名称                                  | 席位号    | 操作员     | 操作日期     | 操作时间     |  |  |  |  |
| ۲           | 00000148      | a82                                   | 201601 | 2016Mld | 20181227 | 14:31:18 |  |  |  |  |
| 0           | 00009203      | TEST00009203                          | 201601 | 2016Mld | 20181220 | 10:58:33 |  |  |  |  |
|             | 共项演项 1 🔤 - 调神 |                                       |        |         |          |          |  |  |  |  |
|             |               | 4日阿須伯清郎: ×<br>② 是否請认酬除该记录?<br>→ 确定 取消 |        |         |          |          |  |  |  |  |

 If a client no longer engages in EFP transactions on Chinese government bond futures, its member may delete the registration of its corresponding EFP seat. After such deletion, an EFP seat for the client may be registered again.

#### 国债期货期转现交易操作手册

**Business Operation Brochure** 

# For Clients

# **Application and Installation of SHECA Digital Certificate**

#### **Application Guide**

#### **Download and Installation**

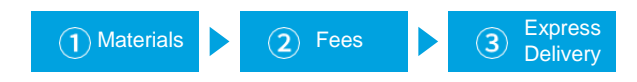

- A completed and printed SHECA Entity Digital Certificate Acceptance Form (for CFFEX) bearing the handwritten words "EFP of CFFEX" on the blank space at its top;
- 2. a photocopy of the ID card of the applicant's authorized officer; and
- 3. a photocopy of the applicant's business license.

The above materials are required to be affixed with the applicant's seal.

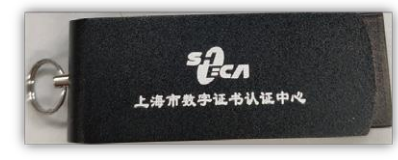

Picture of SHECA Digital Certificate (subject to the physical certificate actually received)

|                                                                                                    |             | ✓单位:<br>Entity ider | 身份证书<br>ntitv certifica |  |  |
|----------------------------------------------------------------------------------------------------|-------------|---------------------|-------------------------|--|--|
|                                                                                                    |             |                     | •                       |  |  |
|                                                                                                    |             |                     |                         |  |  |
| 57                                                                                                    |             |                     |                         |  |  |
| Carr                                                                                                    | SHECA 单位    | 粉字证书合理表             |                         |  |  |
|                                                                                                    |             |                     | No (D)                  |  |  |
|                                                                                                    | 第一联 受力      | 【机构保存联              | NO (D)                  |  |  |
| 请选择服务类型,并在                                                                                                    | 对应的栏目中打"√": | - 请选择证书种类,并在        | 对应的栏目中打"√":             |  |  |
| □ 证书申请                                                                                                    | □证书更新       | □单位身份证书             | □单位代码签名证书               |  |  |
| □ 证书吊销                                                                                                    | □其他。        | □其他。                |                         |  |  |
| 单位基本信息:-                                                                                                    |             |                     |                         |  |  |
| ·<br>申请单位名称:                                                                                                    |             | 单位性质: □企            | 查 □事业。                  |  |  |
| 单位邮政地址:                                                                                                    |             | 邮政编码: 🔲             |                         |  |  |
| 统一社会信用代码号:                                                                                                    |             | 1111111             | Ш                       |  |  |
| 组织机构代码证号:                                                                                                    |             |                     |                         |  |  |
| 办理人信息:                                                                                                    |             |                     |                         |  |  |
| and the second second se |             |                     |                         |  |  |
| 姓 名:                                                                                                    | 身份证号码:      | ·                   |                         |  |  |

- The above documents are available for download at: Homepage --- Service --- Investor Service --- Innovation Column --- EFP Transaction --- Business Operation --- SHECA Digital Certificate Application on the official website of the Exchange.
- **Reminder:** A client should keep secure the serial number of a SHECA digital certificate and the serial number of a password envelope upon receipt of such SHECA digital certificate. When the client applies to SHECA for revocation of the SHECA digital certificate in the event of the loss of such certificate, SHECA will require the serial number of the certificate or password envelope for such revocation.

The revocation procedures are available at: Homepage --- Service --- Investor Service --- Innovation Column --- EFP Transaction ---Business Operation --- SHECA Digital Certificate Revocation on the official website of the Exchange.

• **Suggestion:** To prevent the impact of any damage to or loss of SHECA digital certificates on its EFP transactions, each institution should consider to apply for SHECA digital certificates as sufficient as possible.

# **Application and Installation of SHECA Digital Certificate**

Application Guide

#### **Download and Installation**

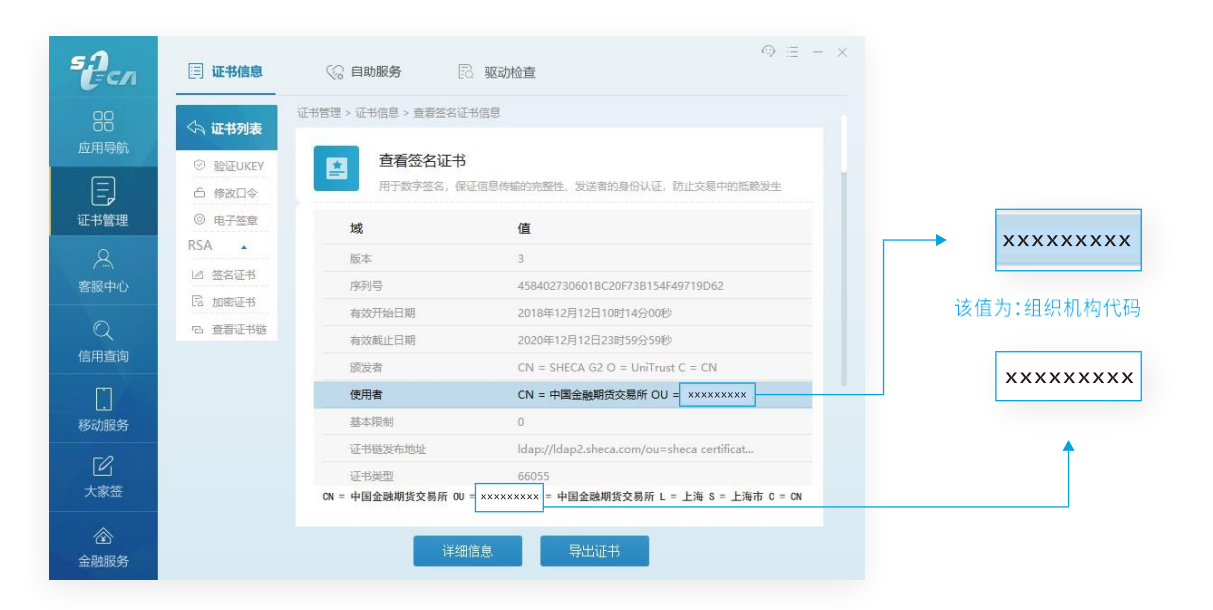

- Visit <u>http://www.sheca.com/resources/tools</u> to enter the "Download Center" of SHECA and download and install the software "ShecAid" and root certificate. For details, please refer to: Homepage --- Service --- Investor Service --- Innovation Column ---EFP Transaction --- Business Operation --- Installation Guide for Support Software Related to SHECA Digital Certificate on the official website of the Exchange.
- Upon the completion of the installation, insert the SHECA digital certificate into the computer to view the information of the certificate and check whether such information, especially the organization code, is correct.

### **Two-Factor Authentication for Login**

| 主题背景      | 颁发者      | 序列号 |  |
|-----------|----------|-----|--|
| 中国金融期货交易所 | SHECA G2 |     |  |
|           |          |     |  |
|           |          |     |  |
|           |          |     |  |
|           |          |     |  |

 Open a browser, input <u>http://obt.cffex.com.cn</u> into the address bar, and the following certificate selection window will pop up. Select the right certificate and click the "Confirm "button.

If several certificates have been installed, select a certificate used for EFP transactions.

| USBKey存储区 | 1用户密码      |     | × |
|-----------|------------|-----|---|
| 请输入用户著    | 四(8-16个字符) |     |   |
| 密码:       |            |     |   |
| 1         | 确定         | 取 消 | * |

Input the digital certificate device password and after the password is successfully validated, the login page of the Off-Book Trading Platform will be opened.

| 0 |                                                        |  |
|---|--------------------------------------------------------|--|
|   | 中金所协商交易平台<br>#5月期(MEXS是的用户,可以通常此平台建立,确认用的图中报,并需要中报经建成本 |  |
|   | 8 giviassong                                           |  |
|   | 6,                                                     |  |
|   |                                                        |  |
|   |                                                        |  |

 Input the user name and password for the Off-Book Trading Platform and click the "Login" button to log into the System.

#### **Institution Administrator**

User Group Management User Management

**Role Management** 

Example of Simplest Operations for Creation of Users

#### Receipt of Account

#### Upon the successful registration of an institution

The Exchange will create an administrator account for the institution and send the institution administrator account information to the institution's carrying member. The member will deliver the institution administrator account to the institution administrator designated by the institution.

Verification of Account

# Upon receipt of the account by the institution administrator

- Use the user name, password and the digital certificate to log in to the Off-Book Trading Platform;
- Check data user groups, users and roles respectively as shown in the figure on the right and timely notify the Exchange of any abnormality through the member to troubleshoot any security issues of the account;
- Change the initial password and keep secure the
- changed password;

If the institution administrator password is forgotten or maliciously tampered, submit a password change application to the Exchange

through the member;

If the password for an user created by the institution is forgotten, change the password through the created account or relevant administrator account.

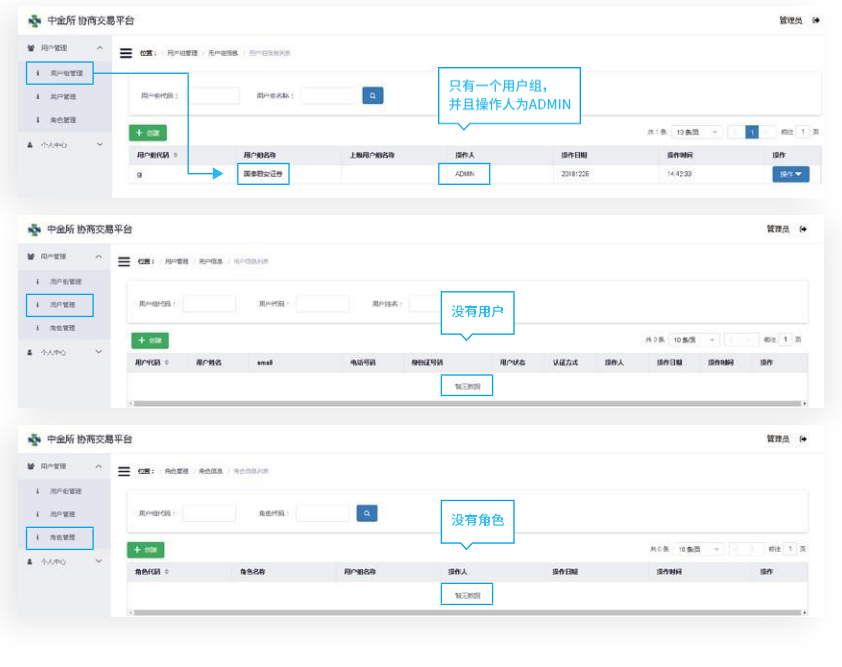

Institution Administrator

#### **User Group Management**

User Management Role Management

Example of Simplest Operations for Creation of User

| 秦 中金所 协商                                    | 交易平台        |                   |                   |                                                   |          |             |            | 管理员 🕒        |
|---------------------------------------------|-------------|-------------------|-------------------|---------------------------------------------------|----------|-------------|------------|--------------|
| ● 用户管理                                      |             | 用户组管理 / 用户组信息     | . / 用户组信息列表       |                                                   |          |             |            |              |
| i 用户管理                                      | 用户组件        | 669 :             | 用户组名称:            | ٩                                                 |          |             |            |              |
| i 角色管理                                      |             |                   |                   |                                                   |          |             | 共1条 10条页 👻 | 〈 1 〉 前往 1 页 |
|                                             | 用户组代        | 码 \$              | 用户组名称             | 上级用户组名称                                           | 操作人      | 操作日期        | 操作时间       | 操作           |
|                                             | gj          |                   | 国泰君安证券            |                                                   | ADMIN    | 20181228    | 14:42:33   | 操作 🔻         |
|                                             |             |                   |                   | 🔹 中金所 协商交易                                        |          | 操作 ▼        |            |              |
| • • • • •                                   |             | -l:-:-t           | and becaution the | <ul> <li>中並州 101時又初一</li> <li>第 用户管理 へ</li> </ul> |          | 操作▼         |            |              |
| <ul> <li>All li<br/>actu</li> </ul>         | al needs of | f the institution | can, based on the | i 用户组管理                                           |          |             |            |              |
| arou                                        | ps. such a  | s creating us     | ser aroups by     | 1 用户管理                                            | * 用户组代码: | Zy          |            |              |
| depa                                        | artment, in | which case,       | each department   |                                                   |          | gizy        |            | 查看权限         |
| can appoint its own administrator to manage |             |                   |                   | 1 用色管理                                            | * 用户组名称: | 固定收益部       |            | 修改信息         |
| its o                                       | wn trader a | account.          | _                 | ▲ 个人中心 ∨                                          | * 上級用户组: | gj - 国泰君安证券 | •          | 删除           |
|                                             |             |                   |                   |                                                   |          | 傳           | 渡回         | 调整用户         |

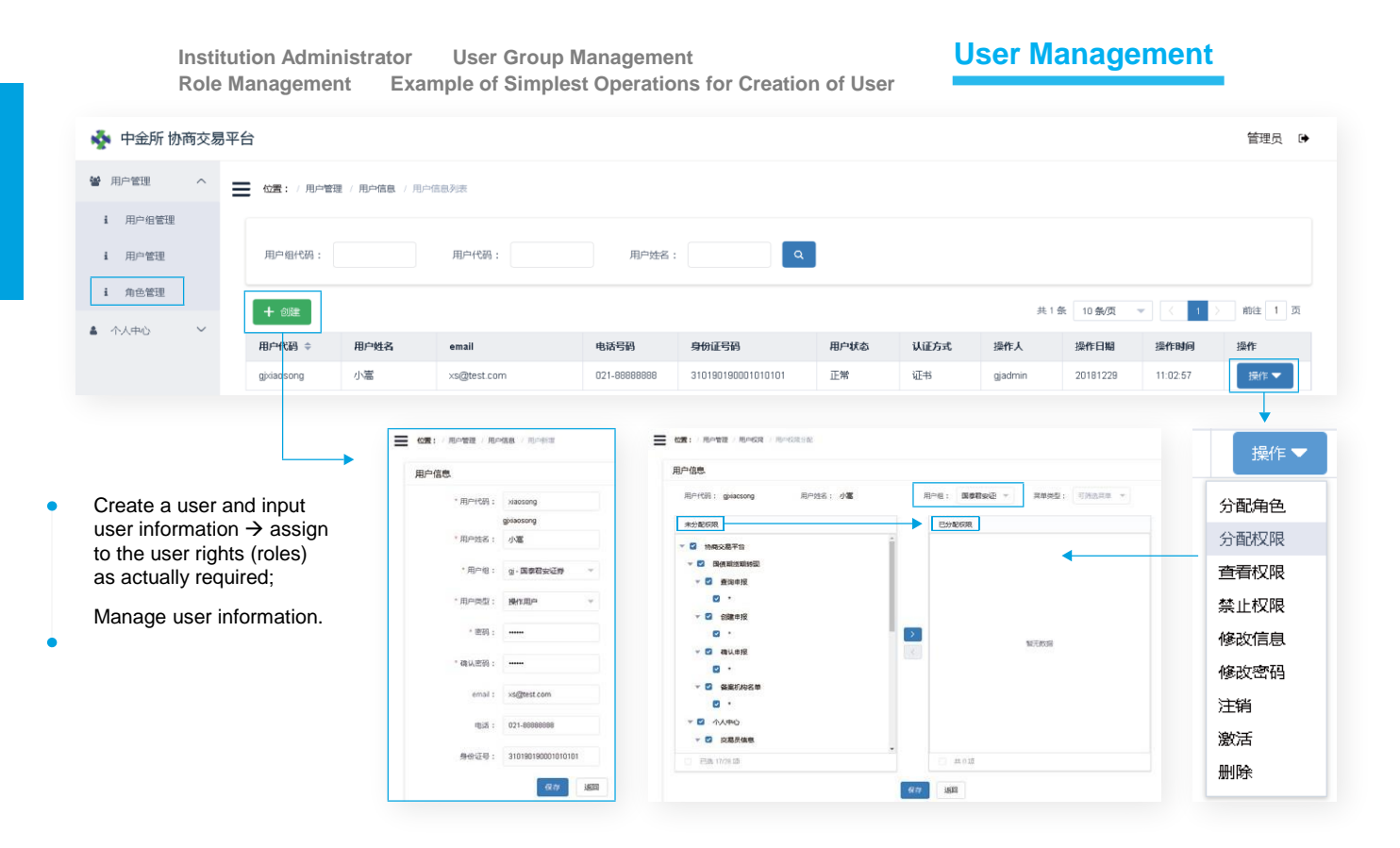

Institution Administrator User Group Management Example of Simplest Operations for Creation of User

rights of such roles.

User Management

#### **Role Management**

| 中金所 协商交                                                                                                    | 5易平台                                                                                                    |                                                            |                    |                                                                                                    |                            |             | 管理员                        |
|----------------------------------------------------------------------------------------------------|----------------------------------------------------------------------------------------------------|------------------------------------------------------------|--------------------|----------------------------------------------------------------------------------------------------|----------------------------|-------------|----------------------------|
| 」 一管理 へ                                                                                                    | 📕 位置: / 角色管理 / 角色信息                                                                                                    | . / 角色信息列表                                                 |                    |                                                                                                    |                            |             |                            |
| 用户组管理                                                                                                    |                                                                                                    |                                                            |                    |                                                                                                    |                            |             |                            |
| 用白管理                                                                                                    | 用户组代码:                                                                                                    | 角色代码:                                                      |                    |                                                                                                    |                            |             |                            |
|                                                                                                    |                                                                                                    |                                                            |                    |                                                                                                    |                            |             |                            |
| 角色管理                                                                                                    | + @\$                                                                                                    |                                                            |                    |                                                                                                    |                            | 共1条 10条/页 🔻 | (1)前往1                     |
| ・人中心 🗸 🗸                                                                                                    | 角色代码 ⇔                                                                                                    | 角色名称                                                       | 用户组名称              | 操作人                                                                                                    | 操作日期                       | 操作时间        | 操作                         |
|                                                                                                    | gizyefp                                                                                                    | 期转现                                                        | 固定收益部              | gjadmin                                                                                                    | 20181229                   | 13:43:03    | 操作 🔻                       |
| create a r                                                                                                    | ole as required and                                                                                                    | * 角色代码: efp                                                |                    | <b>角色信思</b><br>命件因: d2wfb 命令名曰:                                                                                                    | : Bielli amatu : Umaamatu  |             |                            |
| create a r                                                                                                    | ole as required and                                                                                                    | * 角色代码: efp                                                |                    | 角色信思<br>(1997年) (1998年) (1998年)                                                                                                    | BelD II. Martin            |             |                            |
| Sreate a r<br>assign rigi<br>When ass                                                                                         | role as required and<br>hts to the role.                                                                                                    | * 角色代码: efp<br>gizyefp                                     |                    | 角色信息<br>用色化语: g20年 用色石符:<br>未分1260度                                                                                                    | : 1940 #222: 1725.200      |             | 分配权限                       |
| Dreate a r<br>Assign righ<br>When ass<br>User or a u                                                                          | role as required and<br>hts to the role.<br>signing rights to a<br>user group, a role                                                                                                    | * 角色代码: efp<br>g2yefp<br>* 角色名称: 期終現                       |                    | 角色信息<br>単位代語: g3/mp 単位名称:<br>ま分配の現<br>- ご 10年2月7日<br>- ご 20年前1月1日(1)                                                                                                    | : Nex area: Nasar<br>Batar |             | 分配权限  查看权限                 |
| Vieate a r<br>Issign righ<br>When ass<br>Iser or a u<br>vith corres                                                           | role as required and<br>hts to the role.<br>signing rights to a<br>user group, a role<br>sponding rights                                                                                   | * 角色代語: etp<br>gbyefp<br>* 角色名称: 開始現<br>* 用中間: gby - 開始    | 563928 ~           | 角色信息<br>R色信息:goy中 R色名形:<br>水分205元<br>* ○ 9:882月下台<br>* ○ 9:882月下台<br>* ○ 9:882月下台<br>* ○ 9:882月下台<br>* ○ 9:882月下台<br>* ○ 9:882月下台                                                                                                    | Reit nest: desire          | •           | 分配权限<br>查看权限<br>修政信息       |
| vireate a r<br>issign righ<br>Vhen ass<br>iser or a u<br>vith correst<br>nav be dii                                           | ole as required and<br>hts to the role.<br>signing rights to a<br>user group, a role<br>sponding rights<br>rectly assigned to                                                              | * 舟色代語: ep<br>g3;efp<br>* 舟色高称: 解除現<br>* 用中間: gay - 開始     | 2014               | 免合信息: 50-40 Rabilit: 50-40 Rabilit: 50-40 Rabilit: 50-40 Rabilit: 51-500R<br>* 20 Rabatition - 20 Rabatition - 20 Rabatitio | Ref Ref State              | •           | 分配权限<br>查看权限<br>修改信息       |
| Dreate a r<br>Issign righ<br>Vhen ass<br>Iser or a u<br>vith corres<br>nay be din<br>he user o                                | ole as required and<br>hts to the role.<br>signing rights to a<br>user group, a role<br>sponding rights<br>rectly assigned to<br>or user group to                                          | * 角色代語: etp<br>ロスetp<br>* 角色高称: 期後知<br>* 用中間: gny- 開泊      |                    | 発音信号<br>RefGE: 3040年 RefER:<br>#31500年<br>* C 18495月7日<br>* C 18495月7日<br>* C 18495月<br>* C 18495月<br>* C 18495月<br>* C 18495月<br>* C 18495月                                                                                                    |                            |             | 分配权限<br>查看权限<br>修政信息<br>删除 |
| Treate a r<br>assign rigl<br>When ass<br>user or a u<br>vith corres<br>nay be dia<br>he user o<br>simplify ric                | ole as required and<br>hts to the role.<br>igning rights to a<br>user group, a role<br>sponding rights<br>rectly assigned to<br>or user group to<br>oth assignment                         | * 角色代語: etp                                                | kolds v<br>Giji Ka | R合体的<br>R合体的 (2044) R合体():<br>R合体(): 2044) R合体():<br>R合体():<br>R合体():<br>C (1040-8) TO<br>C (2044) R<br>C ·<br>C (2044) R<br>C ·<br>C (2044) R<br>C ·<br>C ·<br>C (2044) R<br>C ·<br>C ·<br>C ·<br>C ·<br>C · C ·<br>C · C ·<br>C · C ·<br>C · C ·<br>C · C ·                                                                                                    |                            | NUCERI      | 分配权限<br>查看权限<br>修改信息<br>删除 |
| Dreate a r<br>assign rigl<br>When ass<br>user or a u<br>with corres<br>may be dia<br>he user o<br>simplify rig                | role as required and<br>hts to the role.<br>signing rights to a<br>user group, a role<br>sponding rights<br>rectly assigned to<br>r user group to<br>ght assignment                        | * 角色代語: efp<br>g3yefp<br>* 角色高标: 第1943<br>* 用中唱: gby - 開造  | 10255 v<br>GA XB   | Reb188<br>Reb188: 30,400 Reb187:<br>************************************                                                                                                    | Ref Hend: Union            | KZER        | 分配权限<br>查看权限<br>修改信息<br>删除 |
| Dreate a r<br>assign rigl<br>When ass<br>user or a u<br>with corree<br>may be diu<br>he user o<br>simplify rig<br>operation.  | ole as required and<br>hts to the role.<br>signing rights to a<br>user group, a role<br>sponding rights<br>rectly assigned to<br>or user group to<br>ght assignment                        | * 用色化器: etp<br>ロスペロ<br>* 用色高称: 第1643<br>* 用白田: gry - 開始    | 1025年              | R2:00         R2:00         R2:00           R2:00         R2:00         R2:00           * 0         R2:00         R2:00           * 0         R2:00         R2:00           * 0         R2:00         R2:00           * 0         R2:00         R2:00           • 0         R2:00         R2:00           • 0         R2:00         R2:00           • 0         R2:00         R2:00           • 0         R2:00         R2:00           • 0         R2:00         R2:00           • 0         R2:00         R2:00           • 0         R2:00         R2:00           • 0         R2:00         R2:00           • 0         R2:00         R2:00           • 0         R2:00         R2:00           • 0         R2:00         R2:00                                                                                                    |                            | NCER        | 分配权限<br>查看权限<br>修改信息<br>删除 |
| Dreate a r<br>assign rigl<br>When ass<br>user or a u<br>with corree<br>may be diu<br>he user o<br>simplify rig<br>operation.  | role as required and<br>hts to the role.<br>signing rights to a<br>user group, a role<br>sponding rights<br>rectly assigned to<br>or user group to<br>ght assignment                       | * 用色化器: efp<br>g3pefp<br>* 用色高称: 第1683<br>* 用户语: g1p/- 第53 | 2025 v<br>GA XB    | AbduE           Reddi:         gyrdp         RbdFr           Reddi:         gyrdp         RbdFr           *         Sectors         Sectors           *         Sectors         Sectors                                                                                                    |                            | NUCERI      | 分配权限<br>查看权限<br>修政信息<br>删除 |
| Dreate a r<br>assign rigl<br>When ass<br>User or a u<br>with corre:<br>may be dii<br>he user o<br>simplify rig<br>operation.  | role as required and<br>hts to the role.<br>signing rights to a<br>user group, a role<br>sponding rights<br>rectly assigned to<br>or user group to<br>ght assignment                       | * 角色代語:   ep                                               |                    | Rbdd         Rbdd: gorb         Rbdr:           Rxb0R         Rbdr:           Rxb0R         C           C         Ramme           C         Ramme           C         Ramme           C         Ramme           C         Ramme           C         Ramme           C         Ramme           C         Ramme           C         Ramme           C         Ramme           C         Ramme           C         Ramme           C         Ramme           C         Ramme                                                                                                    |                            | NZER        | 分配权限<br>查看权限<br>修改信息<br>删除 |
| Create a r<br>assign rigl<br>When ass<br>user or a u<br>with corre:<br>may be dii<br>the user o<br>simplify rig<br>operation. | ole as required and<br>hts to the role.<br>signing rights to a<br>user group, a role<br>sponding rights<br>rectly assigned to<br>or user group to<br>ght assignment<br>or user group may b | *用中国: up<br>up<br>*用中国: up<br>· me<br>assigned multiple    | 1002555            | Rbd8         Rbd8           Rbd8         Rbd8           Rbd8         Rbd8           *1000         Rbd8           *1000         Rbd8           *10         Rbd8           *1         Rbd8           *1         Rbd8           *1         Rbd8           *1         Rbd8           *1         Rbd8           *1         Rbd8           *1         Rbd8           *1         Rbd8           *1         Rbd8           *1         Rbd8           *2         Auto           *2         Rub8           *3         Rbd8           *4         Auto           *5         Rbd8           *5         Rbd8                                                                                                    |                            | NORR        | 分配权限<br>查看权限<br>修改信息<br>删除 |

Institution Administrator User Group Management User Management **Role Management Example of Simplest Operations for Creation of User** 

| 沪信息     |                    | 用户信息                                        |                                         |
|---------|--------------------|---------------------------------------------|-----------------------------------------|
| * 用户代码: | xiaosong           | 用户代码: gixiaosong 用户姓名: 小篇                   | 用户组: 国委君安班 - 菜单类型: 可辨法菜单                |
|         | gixiaosong         | 未分配权限                                       | 已分配权限                                   |
| * 用户姓名: | 小嵩                 | ▼ ☑ 协确交易平台                                  | -                                       |
| • 用户组:  | gj - 国泰君安证券        | ▼ 図 国債期货期转现                                 |                                         |
| * 用户类型: | 操作用户               | • • •                                       |                                         |
| * 密码:   | •••••              | ✓ ☑ 创建申报 ☑ *                                |                                         |
| * 确认密码: |                    | ✓ ☑ 确认申报                                    | 「「「」「「」「」「」「」「」「」「」「」「」「」「」」「」「」「」」「」」「 |
| email : | xs@test.com        | <ul> <li>✓ 図 密案机构名单</li> <li>✓ ・</li> </ul> |                                         |
| 电话:     | 021-88888888       | ▼ 2 个人中心 ▼ 2 ☆ 定見信言                         |                                         |
| 身份证号:   | 310190190001010101 | <ul> <li>已选 17/28 项</li> </ul>              | ▶ □ 共0项                                 |
|         | 保存 返回              |                                             | 保存                                      |
|         |                    |                                             |                                         |
| 〕 在默认用, | 〕组下创建用户            | ② 为用户分配默认                                   | 人用户组下的操作权限                              |

17

### **Trading Password Mechanism**

| 💑 中金所 协商交易 3 | P台                     |
|--------------|------------------------|
| 国债期货期转现 >    | ── 位置: / 个人中心 / 修改交易密码 |
| ▲ 个人中心 へ     | 3 请修改交易密码!(点击前往)       |
| i 个人信息       | * 新交易密码: 请输入新交易密码      |
| ● 修改登录密码     |                        |
| ▲ 修改交易密码     | *确认交易密码: 请再次输入新交易密码    |
|              | 确认修改 重置                |

- Trading password is a safeguard to ensure the safety of transaction operations. No trading password is set by default for a
  newly created user account. When the user account initially logs in to the Platform, the System will remind the user to set a
  trading password.
- A trading password consists of 6 digits. A trader should keep secure the trading password and is required to input the existing trading password when changing it.
- A trading password must be input to create and confirm an EFP report.

#### Agreement upon EFP Transaction

Creation of EFP Report by Futures Seller

Confirmation of EFP Report by Futures Buyer

Statement on EFP Transaction Results

Information Disclosure

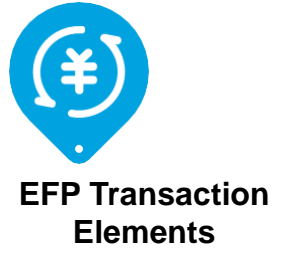

- Details of the futures leg: contract, price and volume, etc.
- Details of the physical leg: details of bonds and transaction number, etc.

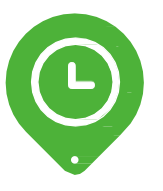

Time Information

- Date and time of agreement
- Expected time of submission of EFP report
- Confirmation deadline

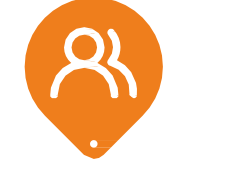

Information on Traders of the Parties

- Who will enter the EFP report into system? Who will confirm the EFP report?
- Account and name of their respective trader

Agreement upon EFP Transaction

#### **Creation of EFP Report by Futures Seller**

Confirmation of EFP Report by Futures Buyer

Statement on EFP Transaction Results

| REMERKEN <ul> <li></li></ul>                                                                                                    | 中金所协商交易 | <b>平台</b>                                                                                                    | 小竈 😁  |
|----------------------------------------------------------------------------------------------------|---------|----------------------------------------------------------------------------------------------------|-------|
| # #####         # ####         # ####         # ####         * ####         * ####         * ####         * ####         * ####         * ####         * ####         * ####         * ####         * ####         * ####         * ####         * #####         * ####         * #####         * #####         * #####         * #####         * #####         * #####         * #####         * #####         * #####         * #####         * #####         * #####         * #####         * #####         * #####         * #####         * #####         * #####         * #####         * #####         * #####         * #####         * #####         * ######         * ######         * ######         * ######         * ######         * ######         * ####################################                                                                                                    |         | time: And the second second se |       |
| act M         is under         is under         <                                                                                                    | Read    | 交易时间及交易双方信息(期後台约曲方录入)                                                                                                    |       |
| *##:       *##:       1 *#*:       *###:       1 *#*:       *####:       *#####:       *#####:       *#####:       2         *####       *#####:       1 *#*:       *#####:       *#####:       *#####:       2         *####       *####       1 *#*:       *#####:       *#####:       *#####:       2         *####       *####       *#####:       *#####:       *#####:       2         *####       *####       *#####:       *#####:       2         *####       *#####       *#####:       *#####:       2         *####       *#####:       *#####:       *#####:       2         *####       *####       *#####:       *#####:       2         *####       *####:       *####:       *#####:       2         *####       *####:       *####:       *####:       *#####:       2         *####       *####:       *####:       *####:       *####:       *#####:       *####################################                                                                                                    | - 信雄中报  | * 時間一般目前: 2010/1229 (1)・時間一般的時: 潮汕目2017 (1)・100(1)(2)(1)・100(1)(2)(1)・100(1)(2)(1)(1)(1)(1)(1)(1)(1)(1)(1)(1)(1)(1)(1)                                                                                                    |       |
| ************************************                                                                                                    | 输出机构名单  | *##: #5595# * 1 *##: #559## * ******************************                                                                                                    |       |
| M82640X8468         4       *Article:       *Article:       *Article:       *       6         **## (#):       **####:       **####:       *       6         *### (#):       **####:       *       6         *### (#):       **####:       *       6         *### (#):       **####:       *       6         *#####:       *       *       6         **#####:       *       *       6         **#####:       *       *       *       6         **#####:       *       *       *       6         **###################################                                                                                                    | ↑人中心 ~  | HILINECASSIS : O PARKER ) INVERE 3                                                                                                    |       |
| 4       ************************************                                                                                                    |         | 藏街台的交易信息                                                                                                    |       |
| *##(#): ##LAS# *####: #####: #######################                                                                                                    |         | 4 *#rxtm: max.mr/mr                                                                                                    |       |
| #012894/ddtx2x8d28         #012894/ddtx2x8d28         #012894/ddtx2x8d28         *012894/dt         *02894/dt         *02894/                                                                                                    |         | * main the substraint * ##### *                                                                                                    |       |
| Image: Image: |         | 青价证券编程关合约实易意思                                                                                                    |       |
| *0.8555 * ********************************                                                                                                    |         | Alasesi: 0 (49) (49)(Alasesi 7                                                                                                    |       |
| 10         *FROM         #READER         11         *MEADER         *READER         *READER <td></td> <td>*28556 * 1000/2000 * 8 *4500 * 9 *4500 * 1000/2000 * 1000/2000 * 1000/2000 * 9</td> <td></td>                                                                                                    |         | *28556 * 1000/2000 * 8 *4500 * 9 *4500 * 1000/2000 * 1000/2000 * 1000/2000 * 9                                                                                                    |       |
| 10 *F#52月:         第日本人所知道:         11 *F#1(元):         第日本人所知道:         12 *#12日前:         12           *#20日前:         第日本人所知道:         11 *F#1(元):         第日本人所知道:         12         ●#20日                                                                                                    |         | \$P\$\$P\$我想想要说:"任师师这是并通过出版,编辑官说明并承述此师师行会中选择期间<br>历史是他问题字,                                                                                                    |       |
|                                                                                                    |         |                                                                                                    |       |
| ▲人身深:+市業報源交通的中級小事業支出後、市交局将引用成合式交通中保不予以職以、沖算希知證明从由行还要及其他相关会行应应表。<br>13                                                                                                    |         |                                                                                                    | +1512 |
| □ 本人孫爾:牛爾姆國及穆伯申與內有真实的效,帶及思研則開設自由效思申將不予以降以,持其著起豐州大時以正要以其他相比自由的及思。 13                                                                                                    |         |                                                                                                    |       |
|                                                                                                    |         | 本人源菜:本用体型交易的传统合有真实的效,在交易所划筑的会约交易传统不予以通认,将菜都让塑用大台的过程原则控用大台的约克易。<br>13                                                                                                    |       |
|                                                                                                    |         |                                                                                                    |       |
|                                                                                                    |         |                                                                                                    |       |

#### Information Disclosure

- Client: can be selected only after a member is selected
- Counterparty trader: conduct fuzzy matching based on the input information
- Equivalence of face value: when a selection is made, the face value of the futures leg should be equivalent to the total face value of bonds in the physical leg
- Contract code: code of listed government bond futures contract eligible for EFP
- Price (yuan): the price must be within the daily price fluctuation limit for the contract
- Trading direction: When the futures seller submits the EFP report, the trading direction will be automatically provided by the System and is not required to be input by the user
- Type of physical: there are slight differences between the elements of bond and bond forward transactions
- Transaction number: A transaction in physical or related contract can be involved in only one EFP transaction, and the System will, based on the combination of transaction number, transaction date and trading venue, examine such transaction to prevent it from being involved in other EFP transactions.
- Bond code and short name: bond code allows for fuzzy matching. The System will immediately examine whether the bond is eligible and after the matching record of the System is selected, automatically provide bond short name. The System will remind the user to provide an explanation for the failure of the bond code to pass the examination
- Trading direction: When the futures seller submits the EFP report, the trading direction will be automatically provided by the System and is not required to be input by the user
- Total face value (ten thousand yuan): a conversion of the total face value might be required between different trading venues
- Transaction date: identical to the date of agreement Undertaking: this must be ticked by the user to submit the EFP report information
- An EFP report can be submitted between 9:15:00 a.m.~3:15:00 p.m., including the midday break. If the EFT transaction is agreed upon on the immediately preceding trading day, the EFP report cannot be submitted later than 10:15:00 a.m. on the current trading day.
- Members and clients available for selection are members and qualified clients of institutions who have successfully completed registration as at the market close on the immediately preceding trading day.
- After providing the EFP report information, click the "Submit" button.

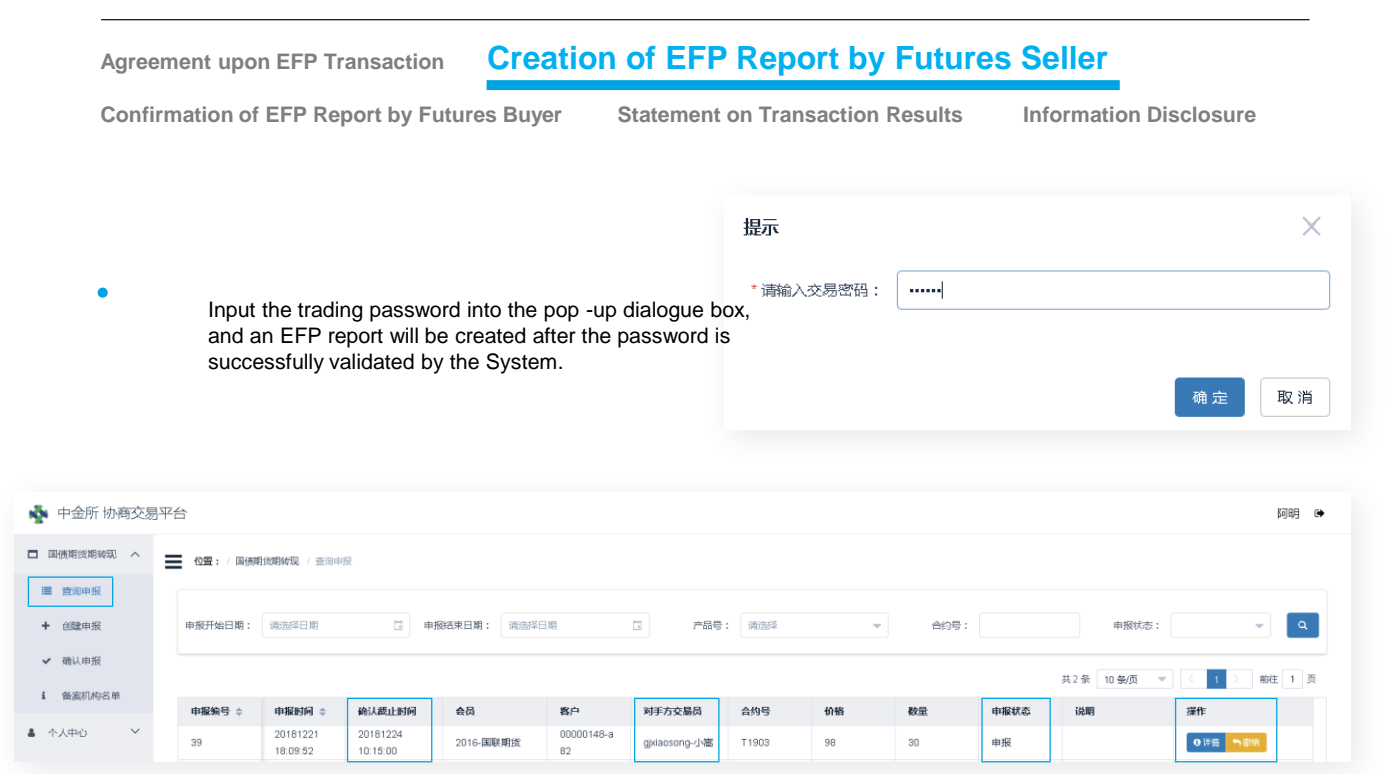

The EFP report so created can be viewed under the "Query about EFP Report" menu. The EFP report can be withdrawn before being confirmed by the counterparty trader if any error is identified in the report.

Confirm an EFP report within 60 minutes [continuous auction period] after the report is submitted by the seller

Agreement upon EFP Transaction Creation of EFP Report by Futures Seller Confirmation of EFP Report by Futures Buyer Statement on EFP Transaction Results Information Disclosure

| 使期貨期转現 ヘ | 位置:/国债期 | <b>货期转现</b> / 确认申报 | Ř        |         |       |            |        |     |    |      |           |            |      |
|----------|---------|--------------------|----------|---------|-------|------------|--------|-----|----|------|-----------|------------|------|
| 查询申报     |         |                    |          |         |       |            |        |     |    |      |           |            |      |
| 创建申报     | 申报开始日期: | 请选择日期              | □ ##     | 始束日期: 词 | 粉翅泽日期 | 1 r=5      | 号: 请选择 |     | -  | 合约号: | 申         | 履状态:       | -    |
| 确认申报     |         |                    |          |         |       |            |        |     |    |      |           |            |      |
| 备案机构名单   |         |                    |          |         |       |            |        |     |    |      | 共1 条 10 条 | /页 👻 🤇 1 🔪 | 前往 1 |
|          | 申报编号 ⇔  | 申报时间 💠             | 确认截止时间   | 会员      | 客户    | 对手方交易员     | 合约号    | 价格  | 数量 | 申报状态 | 说明        | 操作         |      |
|          |         | 00191010           | 20181219 |         |       | zxaming-阿明 | T1903  | 100 | 30 | 申报   |           | 区查看详情并确认   |      |

- An EFP report can be confirmed between 9:15:00 a.m. ~3:15:00 p.m., including the midday break.
- The futures buyer is required to confirm the EFP report within 60 minutes (continuous auction period) after the report is submitted by the futures seller. The 60 -minute period does not include midday break, pre-market hours, and after-market hours. An EFP report created near the market close can be confirmed on the immediately following trading day.
- Upon being confirmed by the futures buyer, the EFP report will be processed by the member and the Exchange. If the EFP report is
  confirmed near the closing of trading of the futures contract, the EFP transaction may fail.
- Click the" View Details and Confirm" button to enter the "Confirm EFP Report" interface.

Agreement upon EFP Transaction Creation of EFP Report by Futures Seller Confirmation of EFP Report by Futures Buyer Statement on EFP Transaction Results Information Disclosure

| 💑 中金所协商交易平约                                | 台                             |                         |                                           |                                      | 小橋 😝           |  |  |  |  |  |
|--------------------------------------------|-------------------------------|-------------------------|-------------------------------------------|--------------------------------------|----------------|--|--|--|--|--|
| □ 国使期货期待… ^ 〓                              | 金董: (周娥能想到时现) 他认识很            |                         |                                           |                                      |                |  |  |  |  |  |
| ■ 查询申报                                     | <b>由報信意</b>                   |                         |                                           |                                      |                |  |  |  |  |  |
| <ul> <li>• 包建甲胺</li> <li>✓ 确认申报</li> </ul> | 申报编号: 20                      | 电报状态: 申援                | 确认戴止时间: 20                                | 0181219 14:00:00                     |                |  |  |  |  |  |
| i 音蕊机构                                     | 交票时间及交重双方信息(關併由的买方面认)         |                         |                                           |                                      |                |  |  |  |  |  |
| ▲ 个人中心 ~                                   | 协商一致日期: 20181219              | 訪商一款时间: 09:42:05        | 贫而隆纪公司: 上                                 | 海田际                                  |                |  |  |  |  |  |
|                                            | * <b>会员:</b> 第选择会员 💌          | * <b>寄</b> 户: 黄选择客户     | <ul> <li>又</li> <li>对手方交易员: zx</li> </ul> | xaming-9则 1. 期货买方会员信息<br>2. 期货买方客户信息 |                |  |  |  |  |  |
|                                            | <b>郑祝说正配方法: 〇</b> 风经正常 🌰 面信正常 |                         |                                           | 3. 期货买方开平标志                          |                |  |  |  |  |  |
|                                            | 期货合约交易信息                      |                         |                                           |                                      |                |  |  |  |  |  |
|                                            | 合约代码: <b>T1903</b>            | 价格(元): 100              | 买卖方向: 褒                                   | ę                                    |                |  |  |  |  |  |
|                                            | 穀量(手): <b>30</b>              | * <b>开甲标志:</b>          | - 3                                       |                                      |                |  |  |  |  |  |
|                                            | 有价证券或相关合约交易信息                 |                         |                                           |                                      |                |  |  |  |  |  |
|                                            |                               |                         |                                           |                                      |                |  |  |  |  |  |
|                                            | 交易场所: 中国外汇交易中心                | 成交编号: CBT20190102000001 | 债券代码: 180017                              | 债券简称: 18 <b>瑞息国债17</b>               |                |  |  |  |  |  |
|                                            | 买卖方向: 卖                       | 勞兩逆額(万): 3000           | 净价(元): 100                                | 成交日期: 20181219                       |                |  |  |  |  |  |
|                                            |                               |                         |                                           |                                      | <b>36</b> 认 赵回 |  |  |  |  |  |

- After viewing the EFP report information and verifying their accuracy, select "member", "client" and "position opening/closing flag", click the "Confirm" button and input the trading password to complete the confirmation of the EFP report.
- Members and clients available for selection are members and qualified clients of institutions who have successfully
  completed registration as at the market close on the immediately preceding trading day.

#### Understand the statement on EFP transaction results identifying the failure of the transaction

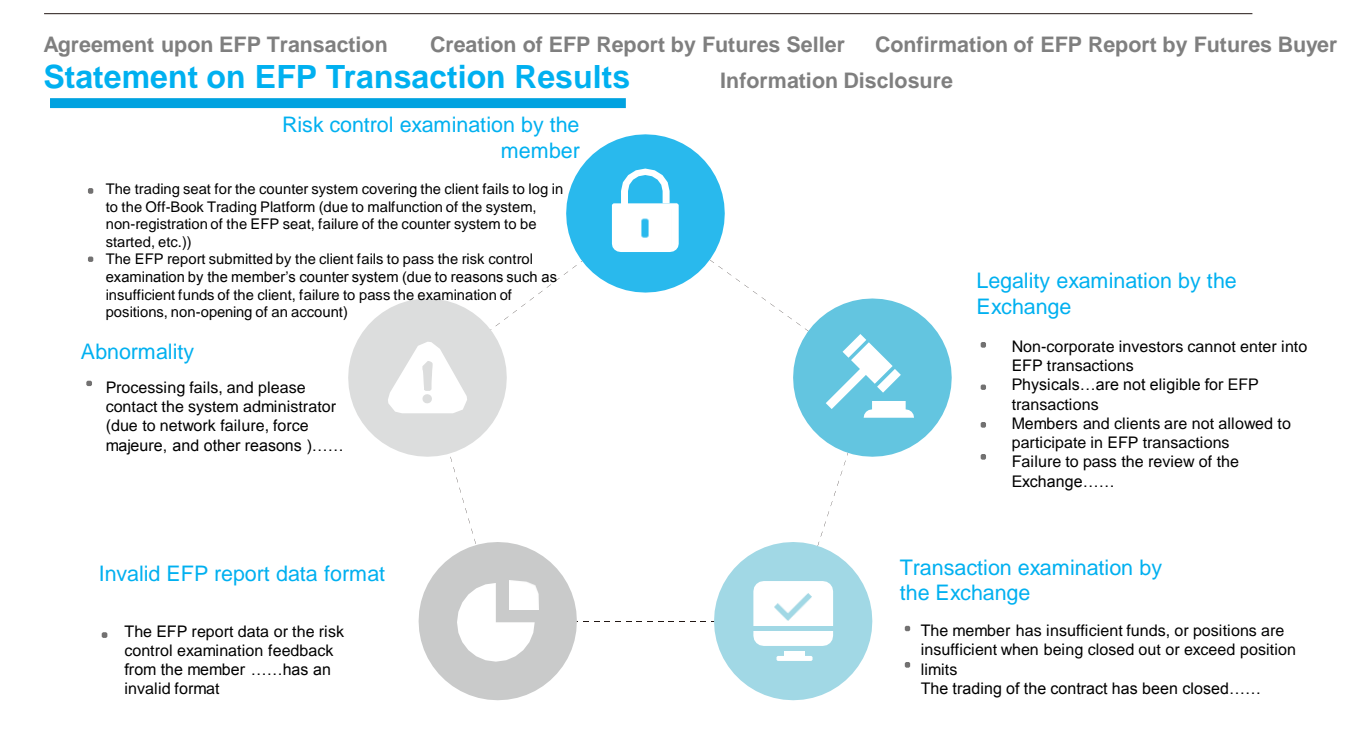

- The futures seller views in the "Query about EFP Report" menu the results of the EFP transaction for which an EFP report has created, and the futures buyer views in the "Confirm EFP Report" menu the results of the EFP transaction for which the EFP report has been confirmed.
- If an EFP transaction fails, a trader can view the specific reasons therefor attributable to his/her party and the general reason therefor attributable to
  the counterparty; in such case, the trader should communicate with the counterparty with respect to the reason for such failure to determine whether
  a new EFP report is required and whether the elements of the existing EFP report are required to be adjusted.
- Factors resulting in the failure of the EFP transaction may arise any stage of the EFP report processing.

#### Understand the statement on EFP transaction results identifying the failure of the transaction

Agreement upon EFP Transaction Creation of EFP Report by Futures Seller Confirmation of EFP Report by Futures Buyer Statement on EFP Transaction Results Information Disclosure

> 1518942 1518942 8158961

| ○ 系统(c)/行機(o)/济温(t)/数据(b)/分析(A)工具(                            |                                                               |
|---------------------------------------------------------------|---------------------------------------------------------------|
|                                                               |                                                               |
| 自贝 全索图 自达股 沪保排停 极块显测 沪保措数 玉融期货                                | 期秋市期 全球市期 沪深港道 > 打开导新返回                                       |
| 加入自选 期貨开户 4 130121 TS                                         | 下季连续 100.945 0500                                             |
|                                                               | 10.30%                                                        |
| 副分时5日▼5分钟日线周线更多周期▼ 発价盛加▼目线 線線                                 | <b>蟇 &gt;&gt; [ [ [ ] ]</b> 二 二 二 二 二 二 二 二 二 二 二 二 二 二 二 二 二 |
|                                                               | 0.50% 买一 100.945 1                                            |
| 100.874                                                       | 0.43% 最新 100.945均价 100.334                                    |
| 100.802                                                       | 涨跌 0.500 今升 100.445<br>0.35% ※持ち 0.500 / 局本 100.045           |
| 100.721                                                       | 小畑山 0.50% 武田 100.345                                          |
|                                                               | 金額 2.35亿星比 1.47                                               |
|                                                               | 0.21% 涨停 100.945 跌停 99.945                                    |
|                                                               | 0.14% 外盘 一内盘 117                                              |
| 100.516                                                       | 0.07% 打它 163 信具 -                                             |
| 100.445                                                       | 0.00% 日增 90 开平 多开                                             |
|                                                               | 100.349 期转现                                                   |
|                                                               | 成交量 50 持仓变化 50                                                |
|                                                               | 0.21% 时间 价格 现量 仓差 性质                                          |
| 2 100.159                                                     | 0.28% 10:22 100.945 117 163 多开 个                              |
| 表 100.088                                                     | 0.36%                                                         |
|                                                               | 0.43%                                                         |
|                                                               |                                                               |
| Si '''                                                        |                                                               |
| 78                                                            |                                                               |
| · 39                                                          |                                                               |
|                                                               |                                                               |
| 0.14 7MACD (12,26.9) DIF.0.106↓ DEA:0.116↓ MACD 改藝数 加指标 換指标 × |                                                               |
| ( 0.00                                                        |                                                               |
| C.09                                                          |                                                               |
| 0.03                                                          |                                                               |
| -0.02                                                         |                                                               |
| 12/15 9:30 10:30 11:30 1 13:50 15:00                          |                                                               |
| 1111 WARKIN 1997 協会 ANK A LACO KDJ RSI BRAR DMI CR PSY 更多     |                                                               |
| F — 0.00 0.00% 01010 0.012 伊放通 -3.01亿深                        |                                                               |

#### 💑 中国金融期货交易所 输入关键字 Q) C ncial Futures Exchange 法律法规 👘 MERI > NASE > NAMERI > NAMERICO (POR 数据 Data 眼转现日行情 EN8 : 2018-12-29 **BISICES** 交易日 152115 成交融 (CRITICITY) Carl References 17488010 -成交持仓围名 说明: 成交量: 手(按单边计算) · **李**周日历 交到政府 \* 本网站对所遗信的内容力灾难瞬和完整,但不对其准确性和完整性做出任何保证。 对任何回直接成则接使用本网站内容而显成的很快,包括但不错于回着关内容不能确 据制约现 不完整而导致的损失,本网以及同以所有者不承担任何法律责任。 期转期目行体 则转现统计

- Among market data disclosed in real time through market data interface of the Exchange:
  - The total trading volume, total turnover and total open interest in the market data record for the futures contract include EFP transactions;

The total trading volume and change in the total open interest of the

 futures contact resulting from an EFP transactions on the date when the EFP transaction is executed are disclosed in the EFP market data records for the EFP transaction involving the futures contract.  Deferred disclosure of EFP transaction information on the official website of the Exchange:
 Homepage --- Data --- EFP --- Daily EFP Market Data

#### 国债期货期转现交易操作手册

**Business Operation Brochure** 

# For Simulated Trading

### **Notes on Access to Simulated Test Environment**

- The simulated test environment for the submission interface of the Off-Book Trading Platform is accessible at <u>http://sim-obt.cffex.com.cn</u>.
- In the simulated test environment, the digital certificate with which a client logs in to the submission interface of the Off-Book Trading Platform is provided by the Information Department of the Exchange. The client is not required to apply to SHECA for such certificate. Upon the registration of the client's institution, the digital certificate will be provided together with the institution administrator account.

#### 国债期货期转现交易操作手册

#### **Business Operation Brochure**

# Notice and Declaration

- 1. This Brochure is duly prepared by China Financial Futures Exchange (the "Exchange") upon authorization. The Exchange reserves the intellectual property rights and other relevant rights herein.
- 2. This Brochure is not made for profit. Any entity or individual shall not use this Brochure for profit or any illegal purposes (including but not limited to reprint, modification, reproduction, distribution, lease, performance, adaptation, broadcasting and information network dissemination ) without written permission of the Exchange and if failing to do so, will be held legally liable in accordance with the law.
- 3. This Brochure is provided only for learning reference by investors. The Exchange makes no warranties with respect to the completeness, accuracy, timeliness and validity of information contained in this Brochure.
- 4. Information contained in this Brochure does not constitute:
  - (1) an investment advice to investors;
  - (2) a guarantee of profits to investors;
  - (3) a prediction on the trading prices of securities and futures; or
  - (4) an investment basis for investors.
- 5. Investors shall take precaution before making an investment as there are risks in the market and shall be responsible for their own profits and losses from investment. The Exchange will not be liable for any direct or indirect losses suffered by any entity or individual as a result of an investment or any other acts made by it relying on or using any content of this Brochure.
- 6. Due to the regular update of this Brochure by the Exchange, part of this Brochure might not be fully reflect the reality. Investors are advised to pay attention to the time of preparation of this Brochure and timely obtain an understanding of the latest business rules and data.

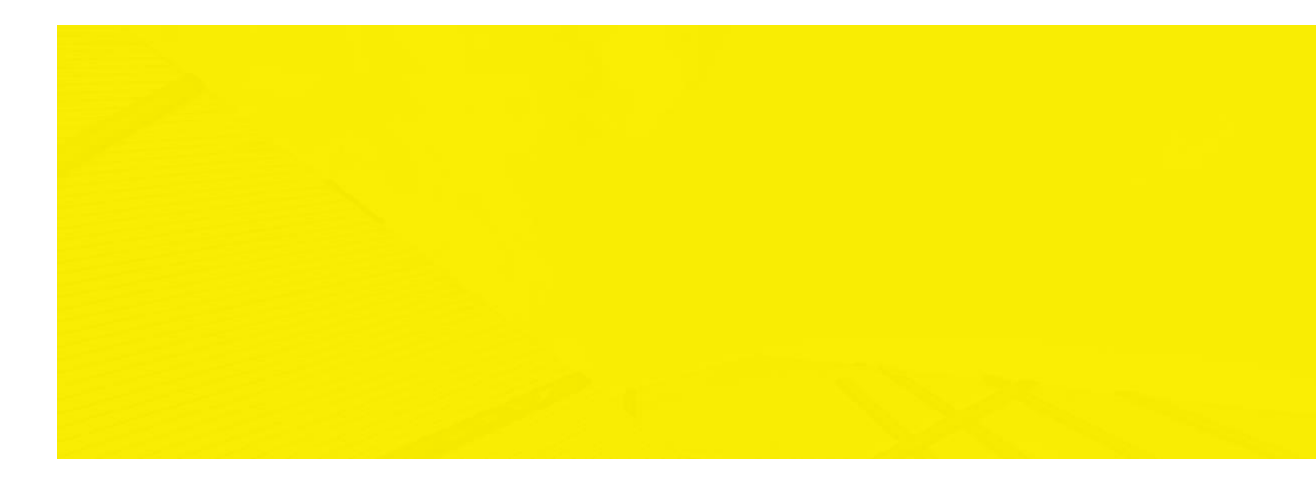

Tel: 021-50160299

Address: 6/F, Lujiazui Plaza, No.1600 Century Avenue, Pudong District, Shanghai E-mail: <u>zixun@cffex.com.cn</u>

For internal use only